# **Info Wizard**

Das Werkzeug "Info-Wizard" bietet die Möglichkeit:

- eine Abfolge von Seiten hintereinander zu schalten, die automatisch in Form eine Diashow aufgerufen werden.
- Dabei können Texte und/oder Bilder eingesetzt sowie verlinkt werden.
- Sie können den Info-Wizard z.B. als Bildergalerie anlegen und diese mit Bildunterschriften versehen.

# <image>

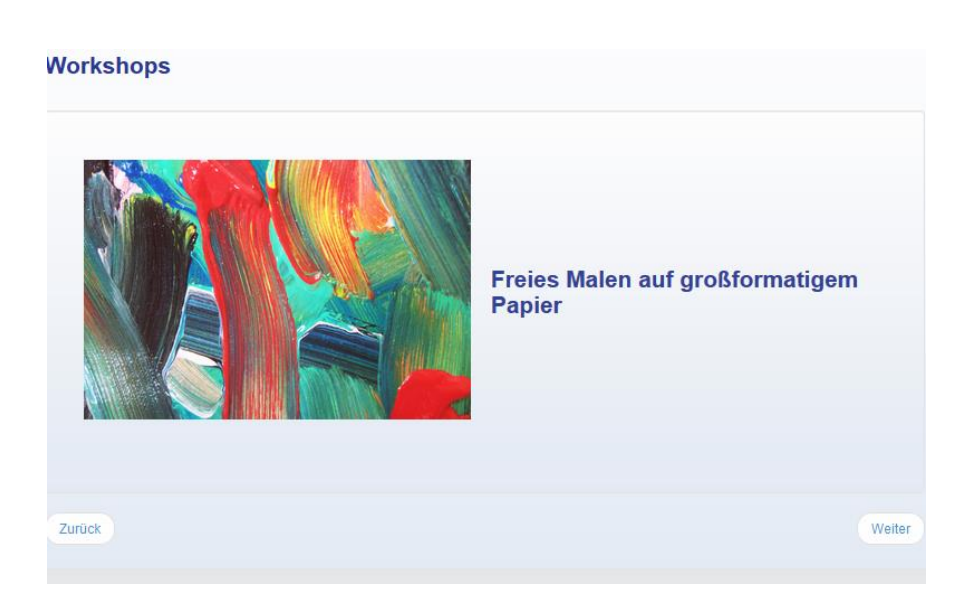

Weite

#### Verwaltung

Anzeigen Eigenschaften ändern Umordnen Navigationspunkt

Info-Block, Portlet

- Basissystem
- Qualität
- Spezielles
- Ergänzen
- Seltenes

### Spezielles

Abonnement: Veränderungen in Arbeitsgruppen Bilder-Leiste Bilder-Sammlung Bilder-Tabelle Dateien: temporäres Zip-Archiv (für Bilder ..) E-Mails versenden mit Formular Fragebogen / Erfassungsformular Gruppenverzeichnis (geschützt) Info-Wizard Kontaktabzug, Minibild Kontaktseite Newsletter Projektdokumentation Textseite Zeitband

- Werkzeug
- Lernressource
- E-Learning
- Zugänge

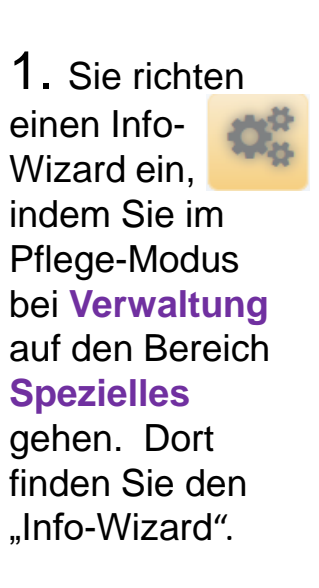

2. Sie füllen im Hintergrundmenü die Basisdaten aus: 44

Sie können einstellen:

- ob der Wizard automatisch beginnt,
- ob die Bilder einzeln aufgerufen werden können,

| Basisdaten                                    | Anzeige                                                                                                    | Sichtbarkeit                            | Zugriffsrechte                                 |                                                                                            |
|-----------------------------------------------|----------------------------------------------------------------------------------------------------|-----------------------------------------|------------------------------------------------|--------------------------------------------------------------------------------------------|
| lit diesem Forn<br>eitere Eigensch            | nular legen Sie<br>าaften festleger<br>จ                                                                                                    | die wichtigsten I<br>n. Hilfe zu diesen | Eigenschaften fest. N<br>n Objekt finden Sie u | lach dem Speichern können Sie gegebenenfal<br>inter dem blauen (i) hinter der Überschrift. |
| Workshops                                     | U Contraction of the second second se |                                         |                                                |                                                                                            |
| lavigationszei                                | e ()                                                                                                    |                                         |                                                |                                                                                            |
| Workshops                                     |                                                                                                    |                                         |                                                |                                                                                            |
| Ja/Ein<br>Ja/Ein<br>inzelschritte a<br>Ja/Ein | eigen ()<br>nwählbar ()                                                                                                    | )                                       |                                                |                                                                                            |
| leuanfang am<br>Ja/Ein                        | Ende 🛈                                                                                                    |                                         |                                                |                                                                                            |
| elbststart 🤅                                  |                                                                                                    |                                         |                                                |                                                                                            |
| Ja/Ein                                        |                                                                                                    |                                         |                                                |                                                                                            |
|                                               |                                                                                                    |                                         |                                                |                                                                                            |
| eitdauer 🛈                                    |                                                                                                    |                                         |                                                |                                                                                            |

Info-Wizard: Workshops (1)

- ob der Wizard nach Durchlauf endet oder eine Schleife beschreibt und
- wie lange jede einzelne Seite sichtbar ist ...

... und schließen ab mit rechts unten:

Info-Wizard anlegen ...

Der Info-Wizard ist ein Ordner, d.h. Sie können ihn mit beliebig vielen Seiten befüllen, die nacheinander automatisch aufgerufen werden.

Sie bestücken den Info-Wizard, indem Sie

1. in der rechten Spalte unter dem Bereich Ergänzen eine Seite/Karte für Info-Wizard durch Anklicken aufrufen.

|      | Verwaltung               |
|------|--------------------------|
| Anz  | reigen                   |
| EIG  | enschaften ändern        |
| Um   | ordnen                   |
| Nav  | vigationspunkt           |
| •    | Info-Block, Portlet      |
| •    | Basissystem              |
| •    | Qualität                 |
| •    | Spezielles               |
|      |                          |
| -    | Ergänzen                 |
| Seit | te/Karte für Info-Wizard |
| -    | Zugänge                  |

2. Hier füllen Sie die Basisdaten der Seite aus: Kurzname/ID, Überschrift und legen auf der Seite Text und/oder Bilder an (s.u.!).

3. Wenn Sie im unteren Teil (Erweiterte Seite/ Karte) einen Inhalt einfügen, ist dieser nicht zu sehen und wird erst sichtbar, wenn der Nutzer auf Info-Wizard-Seite auf "mehr" klickt.

#### Basisdate

Mit diesem Formular legen Sie die wichtigsten Eigenschaften fest. Nach dem Speichern können Sie gegebenenfalls weitere Eigenschaften festlegen. Hilfe zu diesem Objekt finden Sie unter dem blauen (1) hinter der Überschrift. Kurzname/ID / erforderlich () 9 Kurzname/ID Überschrift / erforderlich ③ 9 Überschrift Seite/Karte / erforderlich ④ Format \* Einfügen \* Bearbeiten \* Ansicht Tabelle 米 Di Di ち き B I 三・三・三 三 き ぷ 国 Wörter: 0 Erweiterte Seite/Karte G Bearbeiten - Format - Einfügen - Tabelle -Ansicht 今 ♂ B I ≒・∈・ Ξ Ξ ♂ 淡 ■ ¥ 🖓 📦 Wörter: 0 Seite für Info-Wizard anlege

Sie können Bilder und/oder Texte auf der Seite/Karte einpflegen. Wenn Sie ein Bild in diesen Wizard-Ordner hochladen möchten, gehen Sie in der Bearbeitungszeile auf das Bildsymbol.

#### Basisdaten

Mit diesem Formular legen Sie die wichtigsten Eigenschaften fest. Nach dem Speichern können Sie gegebenenfalls weitere Eigenschaften festlegen. Hilfe zu diesem Objekt finden Sie unter dem blauen (i) hinter der Überschrift.

| Kurzna  | a <b>me/ID</b> / erforderlich                        |
|---------|------------------------------------------------------|
| ø       | Kurzname/ID                                          |
| Überso  | chrift / erforderlich ①                              |
| 9       | Überschrift                                          |
| Seite/ŀ | Karte / erforderlich ③                               |
|         | Bearbeiten ▼ Format ▼ Einfügen ▼ Tabelle ▼ Ansicht ▼ |
|         | ⊁ ⊡ •                                                |
|         |                                                      |
|         |                                                      |

| asisdaten               |                                                                             |                                                                                                    |             |
|-------------------------|-----------------------------------------------------------------------------|----------------------------------------------------------------------------------------------------|-------------|
| diesem Fo<br>tere Eigen | ormular legen Sie die wichtigsten E<br>Ischaften festlegen. Hilfe zu diesem | Eigenschaften fest. Nach dem Speichern können Sie gegebenen<br>n Objekt finden Sie unter dem blauen (i) hinter der Überschrift. | alls        |
| zname/II                | ) / erforderlich                                                            |                                                                                                    |             |
| B Kurz                  | name/ID                                                                     |                                                                                                    |             |
| erschrift /             | erforderlich                                                                |                                                                                                    |             |
| 🗩 Über                  | schrift                                                                     |                                                                                                    |             |
| te/Karte /              | erforderlich                                                                |                                                                                                    |             |
| Bear                    | beiten • Format • Einfügen •                                                | Tabelle  Ansicht                                                                                                    |             |
| ж                       | 🗅 🛍 🦘 🖻 I 🗄                                                                 | E·E·亘 重 ♂ 淡 ■                                                                                                    |             |
| Herz                    | lich Willkommen im Atelier!                                                 | Bild einfügen/bearbeiten                                                                                                    | ×           |
|                         |                                                                             | Allgemein Erweitert                                                                                                    |             |
|                         | Finan Tout                                                                  | Lindian Lindian                                                                                                    |             |
| 9                       | Einen Text<br>schreiben Sie                                                 | Quelle                                                                                                    |             |
| 9                       | Einen Text<br>schreiben Sie<br>unmittelbar in                               | Quelle [<br>Bildbeschreibung                                                                                                    |             |
| 9                       | Einen Text<br>schreiben Sie<br>unmittelbar in<br>das Inhaltsfeld            | Quelle<br>Bildbeschreibung Abmessungen x Seitenverhältnis                                                                       | beibehalten |

Alle Bilder, die Sie auf einer unserer Seiten darstellen möchten, müssen vorher hochgeladen werden, um eine Adresse zu erzeugen, die Sie einpflegen können.

Dann werden Sie zu der Bilderleiste Ihres Info-Wizards geleitet.

## Es öffnet sich das Feld: Bild einfügen/bearbeiten.

# Klicken Sie in der Zeile "Quelle" auf die Kamera.

| Bilder auswählen                    |          |   | × |
|-------------------------------------|----------|---|---|
| Kontaktabzüge                       |          |   | ^ |
| 7 Strich                            | herz     | 6 |   |
| kirstin1                            | kirstin5 |   |   |
| Neues Bild<br>Minibild 3            |          |   |   |
| Durchsuchen Keine Datei ausgewählt. |          |   |   |
| Titel (i)                           |          |   |   |
| Überschrift                         |          |   |   |
| Bild anlegen                        |          |   |   |

Wählen Sie ein Bild aus Ihren Kontaktabzügen aus. Bei Quelle wird jetzt automatisch die Internet-Adresse des Bildes eingetragen. Ergänzen Sie in der Maske die Abmessungen (in Pixel) ein. Hier ist es für die Darstellung wichtig, dass die Bilder möglichst dasselbe Format haben.

Wenn Sie ein neues Bild anlegen, dann klicken Sie auf "Durchsuchen" und werden zu der Festplatte Ihres Computers geleitet. Dort wählen Sie aus Ihren Ordnern ein Foto aus, geben diesem im Formular einen Titel und klicken auf den Button:

Das Bild wird unter "Kontaktabzüge" gespeichert.

Wenn Sie mehrere Bilder hochladen möchten, müssen Sie zuvor diese bearbeitet haben. Das heißt, die Bilder müssen vor dem Upload auf eine einheitliche Größe gebracht werden, z.B. 200 x 300 Pixel.

# Bild einfügen/bearbeiten

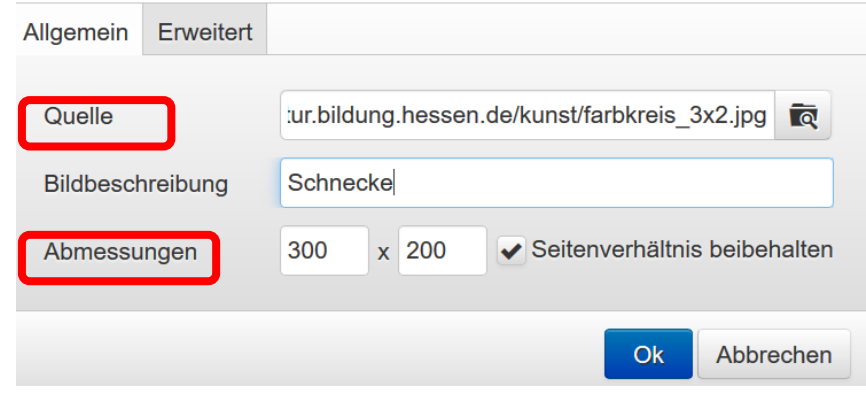

Bild anlegen ...

×

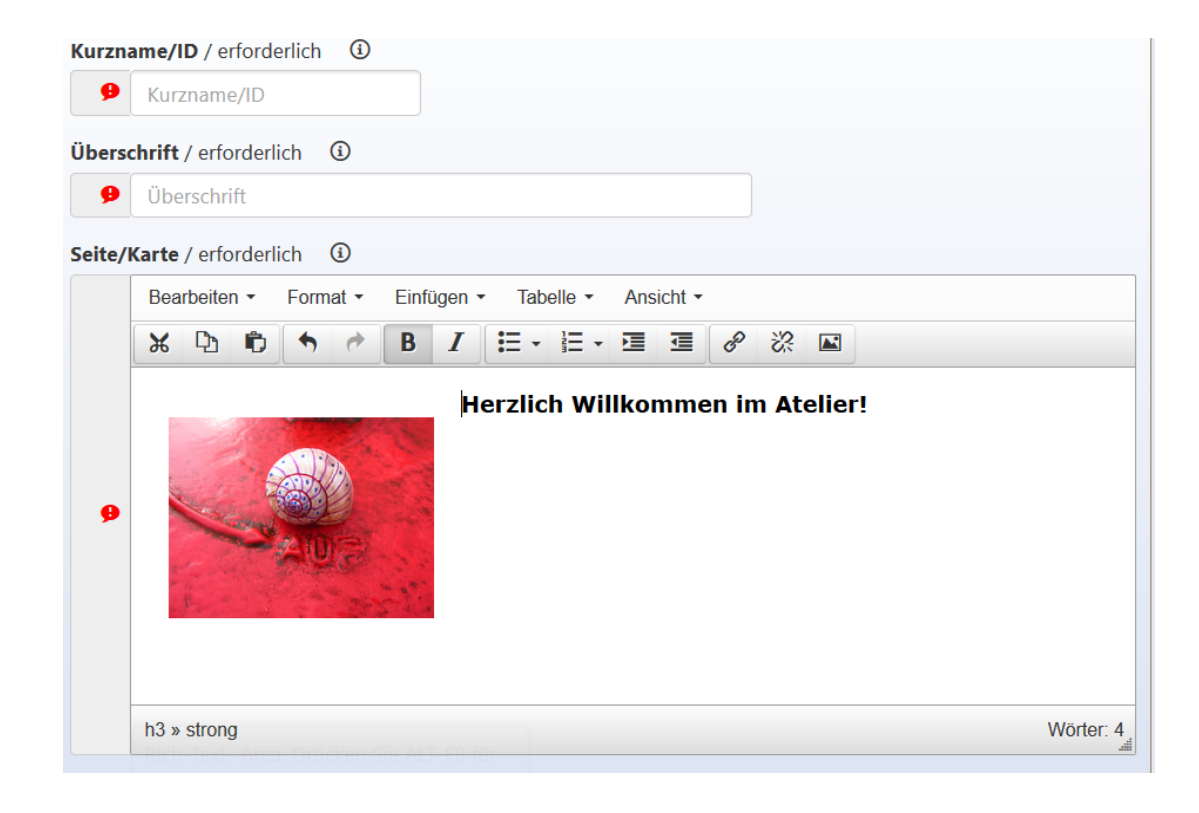

Der vertikale und horizontale Abstand legt jeweils fest, wie weit das Bild nach oben und an der Seite von Text bzw. vom Rand Abstand hält. Wenn das Bild mit Text kombiniert wird, so müssen Sie bei "Erweitert" unter Stil die html-Befehle "float:right" oder float:left" einfügen, je nachdem ob der Text links oder rechts am Bild vorbei fließen soll.

## Bild einfügen/bearbeiten

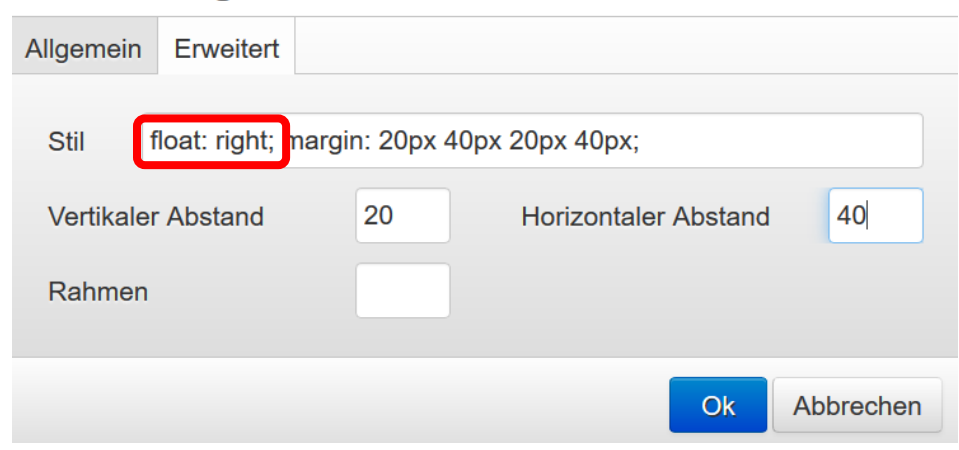

×

Wenn Sie mehrere Seiten mit Inhalt angelegt haben, können Sie den Info-Wizard mittels eines Portlets auf der ausgewählten Seite positionieren.

> Ein Portlet ist ein Träger oder "Container", in den Sie ein Objekt (z.B. eine Bildertabelle oder einen Info-Wizard) einpflegen, damit dieses Objekt auf einer Seite dargestellt werden kann.

1. Dazu kopieren Sie die Adresse Ihres Info-Wizards im Adressfeld des Browsers (STRG:C)

🛈 🔒 ng.hessen.de/ws-programm/ws-programm/ueberblick/workshops/index.html 🛩 🗉 🛛 💷

mlogin 🍴 Hessischer Bildungsser... 🙆 Anmeldung zum Onlin... 🌓 Katalogportal - Stadt... 🖊 AOL.de | Kostenlose E...

Unterricht Lehrerbildung Medienbildung Schule Region Arbeitsplattform M

... ☑ ☆

2. Dann gehen Sie auf der ausgewählten Seite auf den Bereich Infoblöcke pflegen. Dort wählen Sie unter **Ergänzen** Portlet aus.

| • Ergä   | inzen |
|----------|-------|
| Info-Blo | ck    |
| Portlet  |       |

Dort geben Sie dem Portlet eine ID bzw. Kurznamen und kopieren die Web-Adresse Ihres Info-Wizards in das erforderliche Feld (STRG:V). Sie können diese auch über die

Lupenfunktion im Menü anwählen.

Abschließend klicken Sie auf die Schaltfläche:

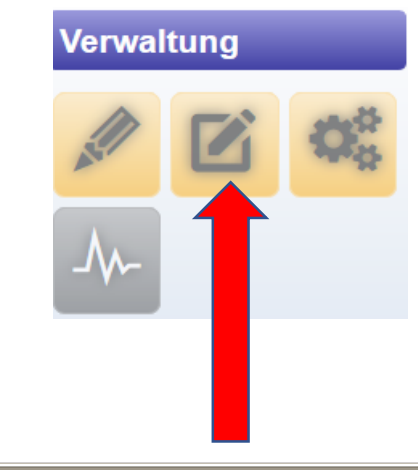

#### Basisdaten

Mit diesem Formular legen Sie die wichtigsten Eigenschaften fest. Nach dem Speichern können Sie gegebenenfalls weitere Eigenschaften festlegen. Hilfe zu diesem Objekt finden Sie unter dem blauen (i) hinter der Überschrift.

| Kurzname/ID ()                                         |                                                |
|--------------------------------------------------------|------------------------------------------------|
| portlet_                                               |                                                |
| Web-Adresse der einzublendenden Informationen / erford | lerlich (j)                                    |
| Web-Adresse der einzublendenden Informationen          | Q                                              |
| Name der Datenquelle                                   |                                                |
| Name der Datenquelle                                   |                                                |
|                                                        |                                                |
| Rechteckliges Ausschneiden                             | Portlet (Informationen zusammenführen) anlegen |

Portlet (Informationen zusammenführen) anlegen ...

|    | Star | ndare      | d | <b>(</b> | +     | ۲<br>Inf | bildur<br>fo-W | gsserver / kulturportal / ws-pro<br>izard: Workshops i | ogramm / kreative unte | errichtspraxis / überblick ü | iber die |
|----|------|------------|---|----------|-------|----------|----------------|--------------------------------------------------------|------------------------|------------------------------|----------|
|    |      | ×          |   |          | VOTKS | snops    |                | KSHOPS                                                 | Filter                 |                              | Q        |
| Be | efeh | le         |   |          |       | Тур      |                | Name                                                   | Überschrift            | Datum                        | \$       |
|    | 0    |            | X | ¢,       | ••    |          | D.             | porsche_img_0506.jpg                                   | kirstin1               | 23.11.2018 12:07             |          |
|    | 0    |            | X | ¢,       | •     |          | D.             | porsche_img_3374.jpg                                   | kirstin4               | 23.11.2018 12:07             |          |
|    | 0    |            | × | ¢,       | •••   |          | D.             | porsche_img_3380.jpg                                   | kirstin5               | 23.11.2018 12:08             |          |
|    | 0    | <i>.</i> # | X | Ċ)       | •     |          | D.             | kopffuessler.jpg                                       | 6                      | 23.11.2018 12:08             |          |
|    | 0    |            | X | Ŋ        | •     | 8        | D.             | dscf3597.png                                           | 7                      | 23.11.2018 12:09             |          |
|    | 0    | A.C.       | X | р        | •     |          | D.             | 1.html                                                 | 1                      | 23.11.2018 12:25             |          |
|    | 0    |            | አ | <b>D</b> | •     |          | D.             | 2.html                                                 | 2                      | 23.11.2018 12:16             |          |
|    | 0    |            | X | Ф        | •     |          | D.             | 3.html                                                 | 3                      | 23.11.2018 12:16             |          |
| •  | 0    | A.C.       | X | D)       | •     |          | D.             | 5.html                                                 | 5                      | 23.11.2018 12:26             |          |

# Jetzt erscheint Ihr Info-Wizard auf der ausgewählten Seite

| bildungsserver / ku | ulturportal / ws-programm / kreative unterrichtspraxis / überblick über die workshop-angebote                                                                                                    | Andrea Wandernoth |
|---------------------|----------------------------------------------------------------------------------------------------|-------------------|
| turportal           | Unsere Workshops im Überblick                                                                                                    | Aktionen          |
| sik                 | Kurzbeschreibungen und Weiterleitung zu ausführlichen Informationen                                                                                                    | P P C             |
| rstellende Kunst    |                                                                                                    |                   |
| Jende Kunst         |                                                                                                    |                   |
| ratur               |                                                                                                    |                   |
| ulentwicklung       | Contraction of the                                                                                                    | 28                |
| t-/Weiterbildung    | Kreative Idean für                                                                                                    |                   |
| Inderatung          | die Grundschule                                                                                                    | Verwaltung        |
| ntakt               |                                                                                                    |                   |
|                     | and the second second sec |                   |
|                     | Zurück Weiter                                                                                                    |                   |
|                     | Mathe & NaWiNeu                                                                                                    |                   |
|                     | SprachKunst                                                                                                    |                   |
|                     | LeseLust                                                                                                    |                   |
|                     | MusikBausteine                                                                                                    |                   |
|                     | KunstGestalten                                                                                                    |                   |
|                     | MedienWerkstatt                                                                                                    |                   |
|                     | BewegungsFormen                                                                                                    |                   |